# **GUIA RÁPIDO**

# LIVOLTEK

CONFIGURAÇÃO CARREGADOR VEICULAR

BR 116 Rd. Km 16, 7698 | Pedras | CEP: 61760-000 | Eusébio-CE – Brasil Fone: +55 11 93338-1338 - E-mail: suportebr@livoltek.com

**Livoltek Brasil** 

## SUMÁRIO

| 1° PASSO: INSTALAÇÃO ELÉTRICA | 3  |
|-------------------------------|----|
| 2° PASSO: ACESSO LOCAL        | 6  |
| 2° PASSO: CONFIGURAÇÕES       | 10 |

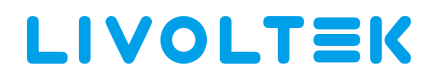

### 1° PASSO: INSTALAÇÃO ELÉTRICA.

Para ter acesso as partes internas do carregador veicular, siga as instruções a seguir conforme ilustra a imagem.

1 - Retire os parafusos e remova as tampas conforme a imagem.

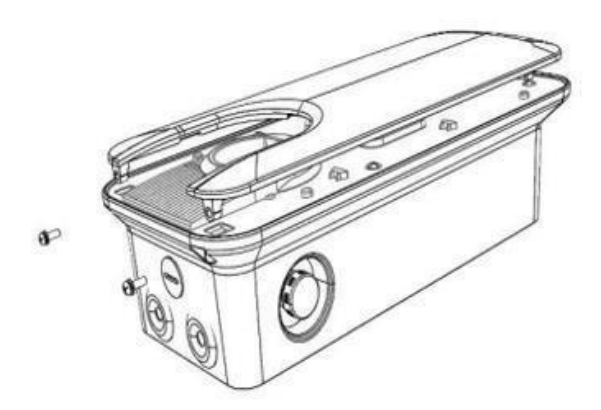

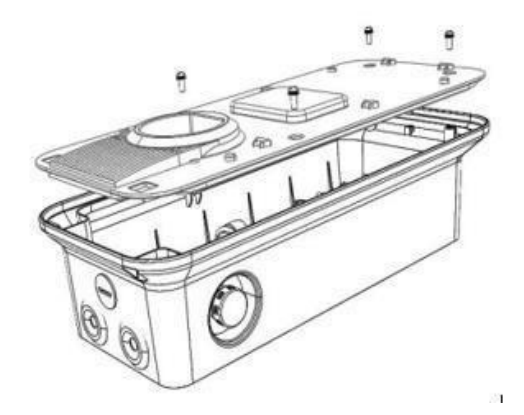

## 1° PASSO: INSTALAÇÃO ELÉTRICA.

#### Instalação 220V

Insira o cabo de entrada CA na sequencia conforme ilustra a imagem. (T) Terra, (N) Neutro, (F) Fase.

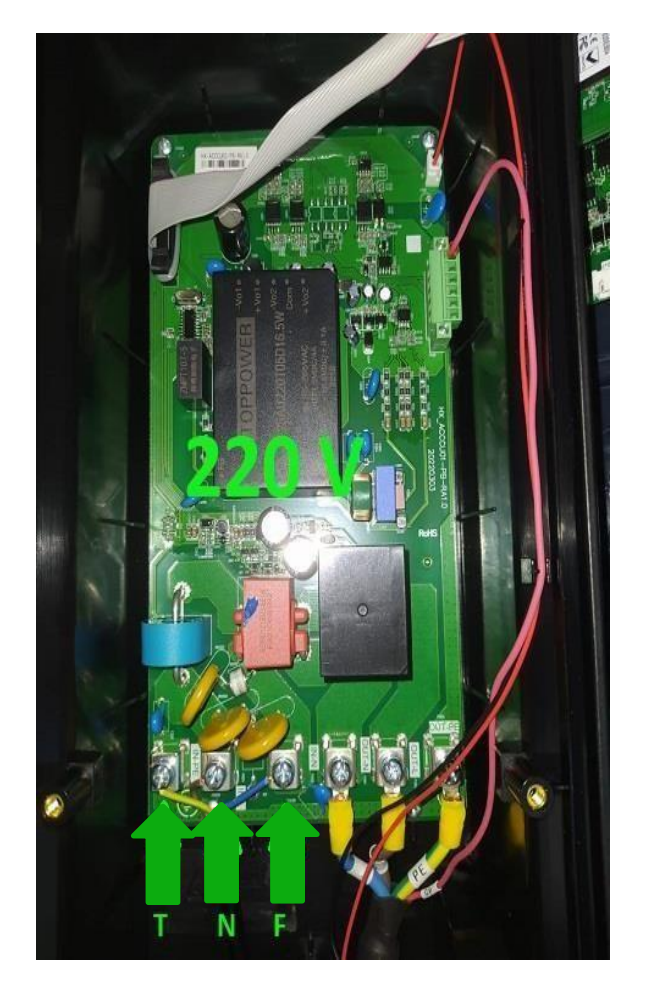

## 1° PASSO: INSTALAÇÃO ELÉTRICA.

#### Instalação 110V.

Insira o cabo de entrada CA na sequencia conforme ilustra a imagem. (T) Terra, (F) Fase, (F) Fase.

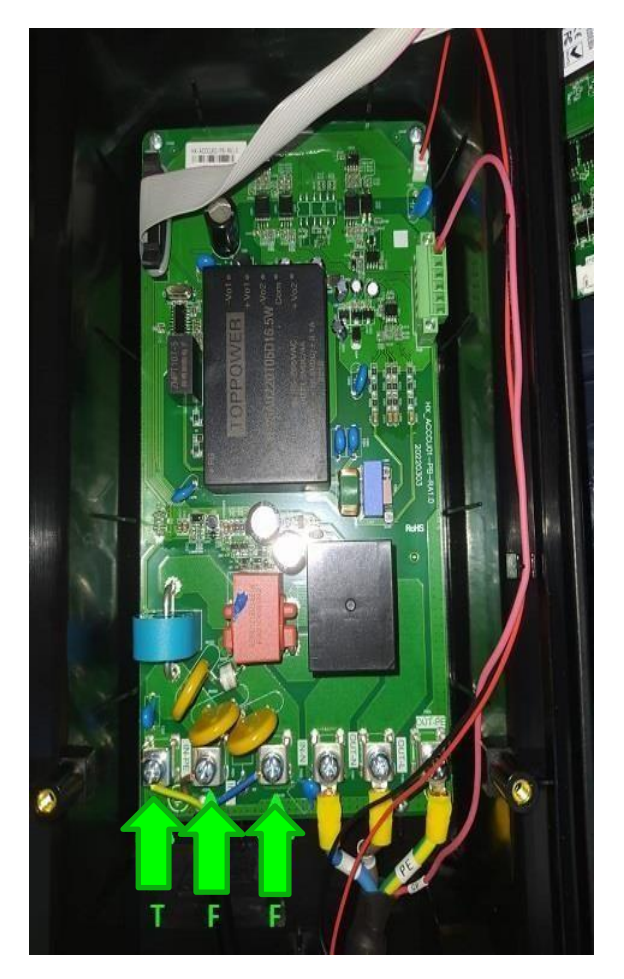

#### 2° PASSO: ACESSO LOCAL.

1 - Ative o *Bluetooth* do smartphone e acesse o app LIVOLTEK em seguida clique em acesso local.

| 9:14 🕰 🗇 🖪 |               | (87) lin. lin." \$  |  |
|------------|---------------|---------------------|--|
| L          | VOLTE         | ≡IK                 |  |
| Cliente    |               | Operador            |  |
|            |               |                     |  |
| A Conta    | de login      | $\sim$              |  |
| 🔒 Senha    |               | ¥                   |  |
| Verifica   | ation code    | nQCy                |  |
| Lembrar Se | nha Esqu      | ieceu sua senha?    |  |
|            | Entrar        |                     |  |
| Registro   | End-user Demo | Acesso Local        |  |
|            |               | <ul> <li></li></ul> |  |

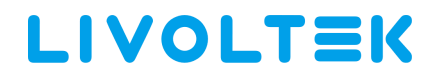

#### 2° PASSO: ACESSO LOCAL.

1– Em seguida clique em Acesso Bluetooth.

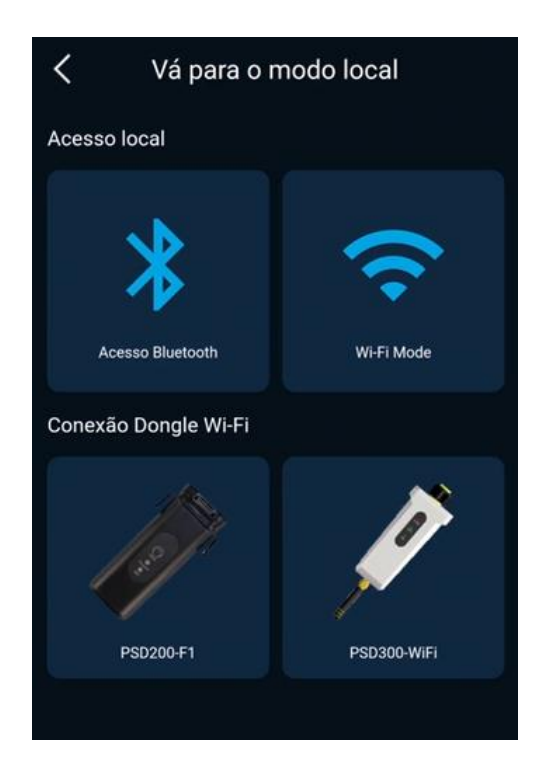

2 – Posteriormente selecione a opção EVC

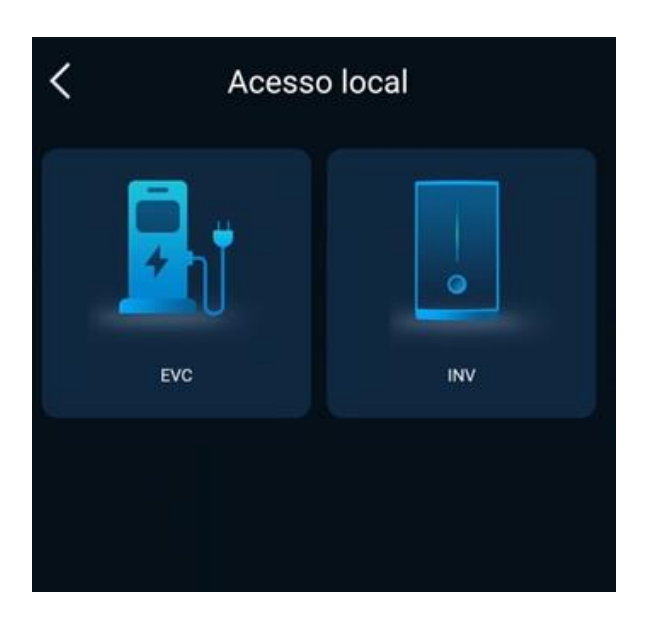

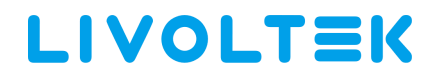

#### 2° PASSO: ACESSO LOCAL.

3 – Selecione o bluetooth de acordo com o SN do carregador

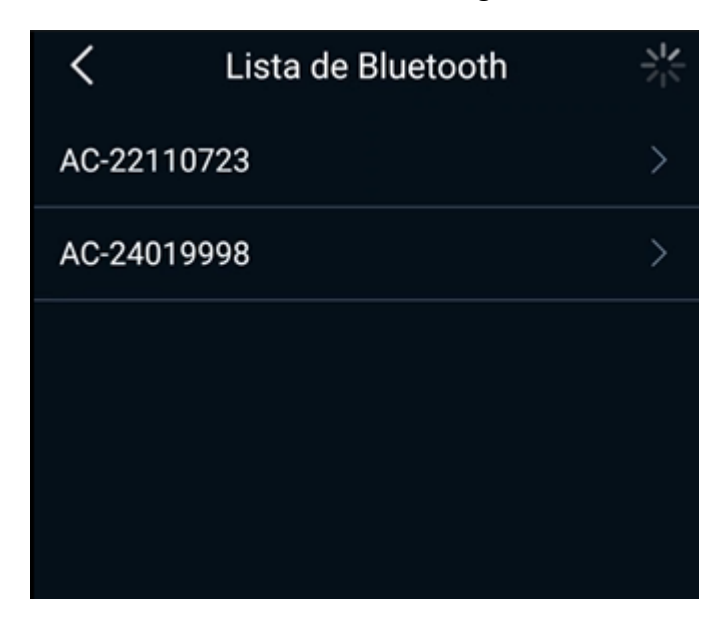

4 – Insira o número PIN 111111. (Ou os últimos 6 dígitos do SN)

| Pedido de pareamento Bluetooth                |       |                   |  |
|-----------------------------------------------|-------|-------------------|--|
| Insira o PIN para parear co<br>0000 ou 1234). | om AC | C-22061003 (tente |  |
| PIN<br>Normalmente 0000 ou 1234               |       |                   |  |
| Cancelar                                      | ]     | Parear            |  |

#### 2° PASSO: ACESSO LOCAL.

1 – Caso a conexão *Bluetooth* seja bem sucedida a próxima tela ilustrará informações sobre o Carregador Veicular.

- 1: Modo de trabalho.
- 2: Próxima agendamento.
- 3: Informações sobre a última recarga.

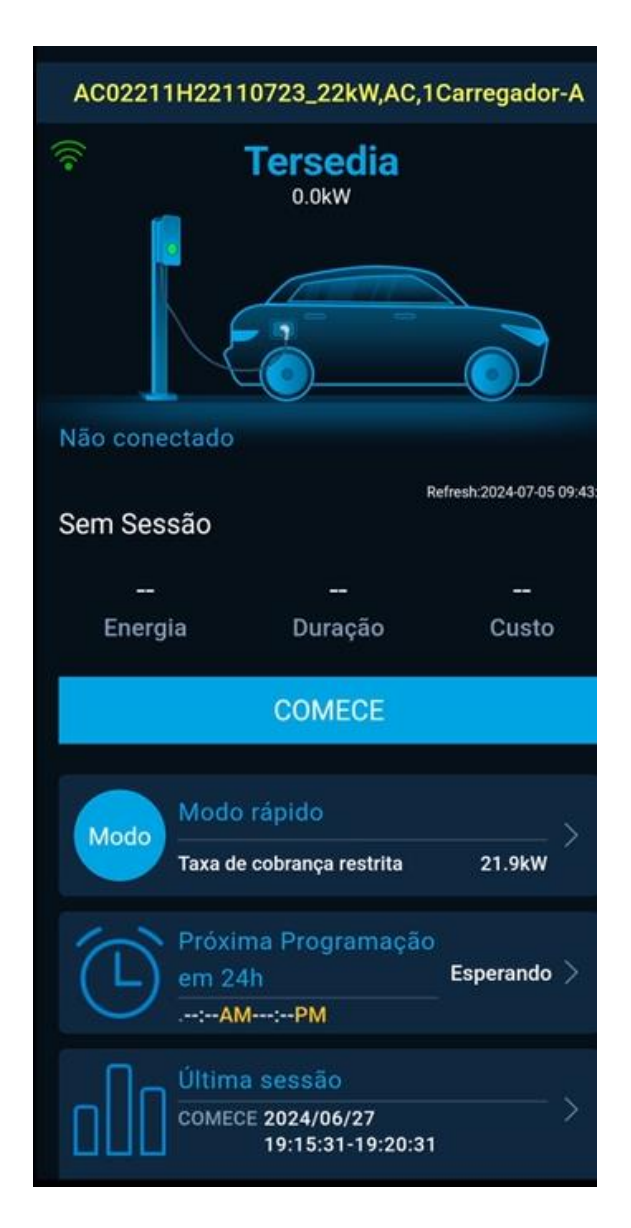

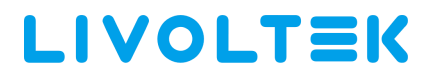

#### 3° CONFIGURAÇÃO

1. É possível acessar as configurações através do ícone engrenagem.

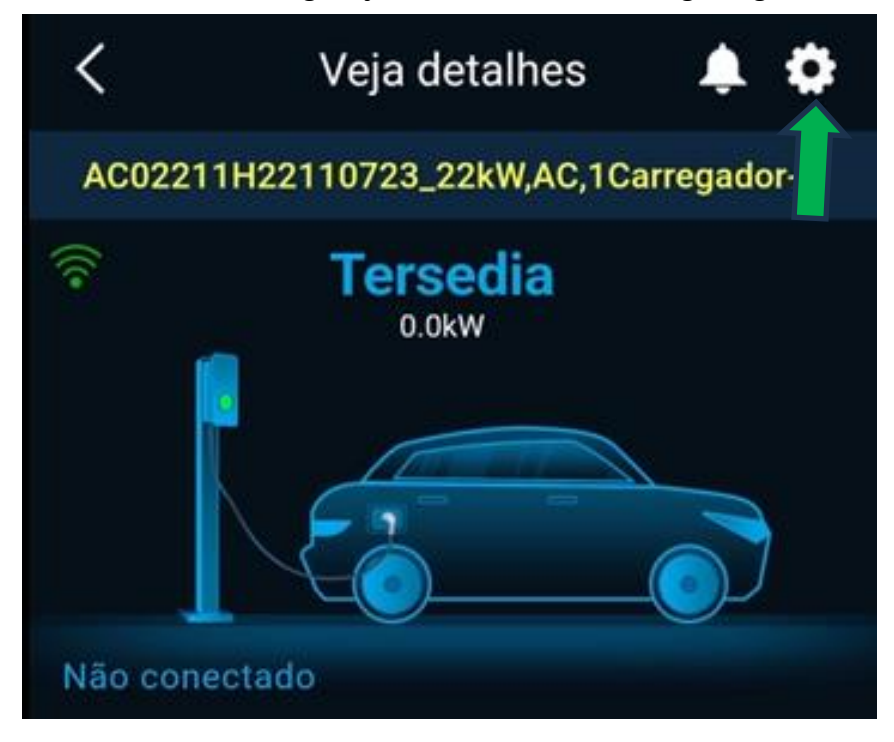

#### 3° CONFIGURAÇÃO

 1 – Clique em *Configuração Básica* para ter acesso a configuração de: Data/hora, Bluetooth, Tipo de rede, Redefinir configuração de fabrica; Reset de senha do *Bluetooth*, Desabilitar a parada de emergência e Modo de carregamento gratuito.

| <          | Configurações         |   |
|------------|-----------------------|---|
| Configuraç | ões Básica            | > |
| Modo de tr | rabalho               | > |
| Configuraç | ões de tarifas locais | > |
| Configuraç | ão da Rede            | > |
| Serviço    |                       | > |
| Agendar    |                       | > |
| Cartão     |                       | > |

| Configurações Básica          |      |
|-------------------------------|------|
| Data hora                     |      |
| Data e hora do dispositivo    |      |
| 2024-07-05-12:44:14           | ŧ    |
| Sincronizar com o telefone    |      |
| Nome do Bluetooth             |      |
| AC02211H22110723              |      |
| Endereço para correspondência |      |
| 2                             |      |
| Tipo de grade TN-S            | ELSE |
| Restaurar dados de fábrica    |      |
| Redefinir senha do Bluetooth  |      |
| Parada de emergência          |      |
| Habilitar                     |      |
| Modo de carregamento gratuito |      |
| Carregamento não gratuito     |      |

#### 3° CONFIGURAÇÃO

3. Clique em *Modo de trabalho* para ter acesso a configurações dos modos de trabalho.

*Modo Rápido:* é modo de recarga rápido de acordo com a potência configurada. *Modo Dinâmico*: o carregador se adapta dinamicamente a melhor forma de recarga, realizando de forma inteligente o melhor uso da energia, seja pela geração fotovoltaico ou pela rede elétrica CA.

*Modo Eco*: gerencia a recarga junto com o sistema de armazenamento de energia solar, priorizando o uso de baterias em relação a rede.

| AC02211H22110723_22kW<br>AC 1 Connector Type 2                                                           |  |  |
|----------------------------------------------------------------------------------------------------|--|--|
| Modo rápido 🔗                                                                                            |  |  |
| Cobrar rapidamente sob a taxa de cobrança<br>restrita                                                    |  |  |
| Taxa de cobrança restrita                                                                                |  |  |
| 21.9 kW                                                                                                  |  |  |
|                                                                                                    |  |  |
| O modo dinâmico                                                                                          |  |  |
| Carregador adapta-se dinamicamente às<br>gerações e consumos sob a importação<br>restrita da grade       |  |  |
| Tipo de Medidor                                                                                          |  |  |
|                                                                                                    |  |  |
| Importação Restrita da Grelha                                                                            |  |  |
| 21.9 kW                                                                                                  |  |  |
|                                                                                                    |  |  |
| Modo Eco                                                                                                 |  |  |
| Gerencie a energia de carregamento junto com<br>o sistema de armazenamento de energia solar<br>I IVOLTEK |  |  |

4. Clique em Configurações de tarifas locais para ter acesso ao modo de tarifação.

| Configurações Tarifas |   |         |  |       |
|-----------------------|---|---------|--|-------|
| Moeda                 |   |         |  |       |
| \$                    |   |         |  |       |
| Tarifas               |   |         |  |       |
| Hora de               | ŀ | Hora de |  | D     |
| início                | F | Parar   |  | Preço |
| 00:00                 |   | 24:00   |  | 1.0   |
|                       |   |         |  |       |
|                       |   |         |  |       |
|                       |   |         |  |       |
|                       |   |         |  |       |
|                       |   | Salvar  |  |       |
|                       |   |         |  |       |

Livoltek Brasil BR 116 Rd. Km 16, 7698 | Pedras | CEP: 61760-000 | Eusébio-CE – Brasil Fone: +55 11 93338-1338 – E-mail: <u>suportebr@livoltek.com</u>

#### 3° CONFIGURAÇÃO

5. Clique em *Configuração da Rede* para ter acesso a configurações de Wi-Fi. Em seguida digite o nome da rede de internet e a senha.

Também há a opção de Ethernet (Via cabo).

| <    | Configurações | Wifi                     | Ethernet                         |
|------|---------------|--------------------------|----------------------------------|
| Wifi |               | 🕖 Wi-Fi e Ethernet não p | odem ser ativados ao mesmo tempo |
| 4G   |               | Wi-Fi SSID               |                                  |
|      |               | Wi-Fi Password           |                                  |
|      |               |                          |                                  |
|      |               | Co                       | onfirmar                         |

6. Vá em servidor e confirme que está selecionado no servidor: www.livoltek-portal.com

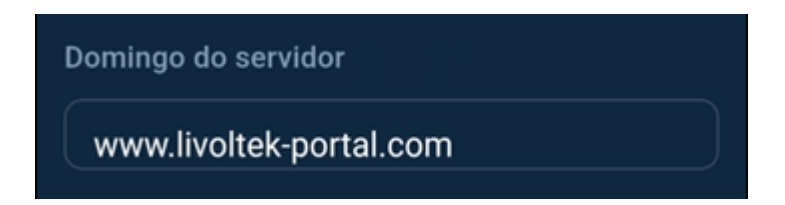

 Clique em *Cronograma* para agendar recargas ou visualizar um histórico. Clique no ícone com um sinal de + para criar uma nova agenda.

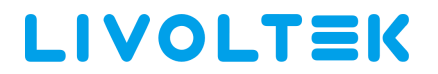

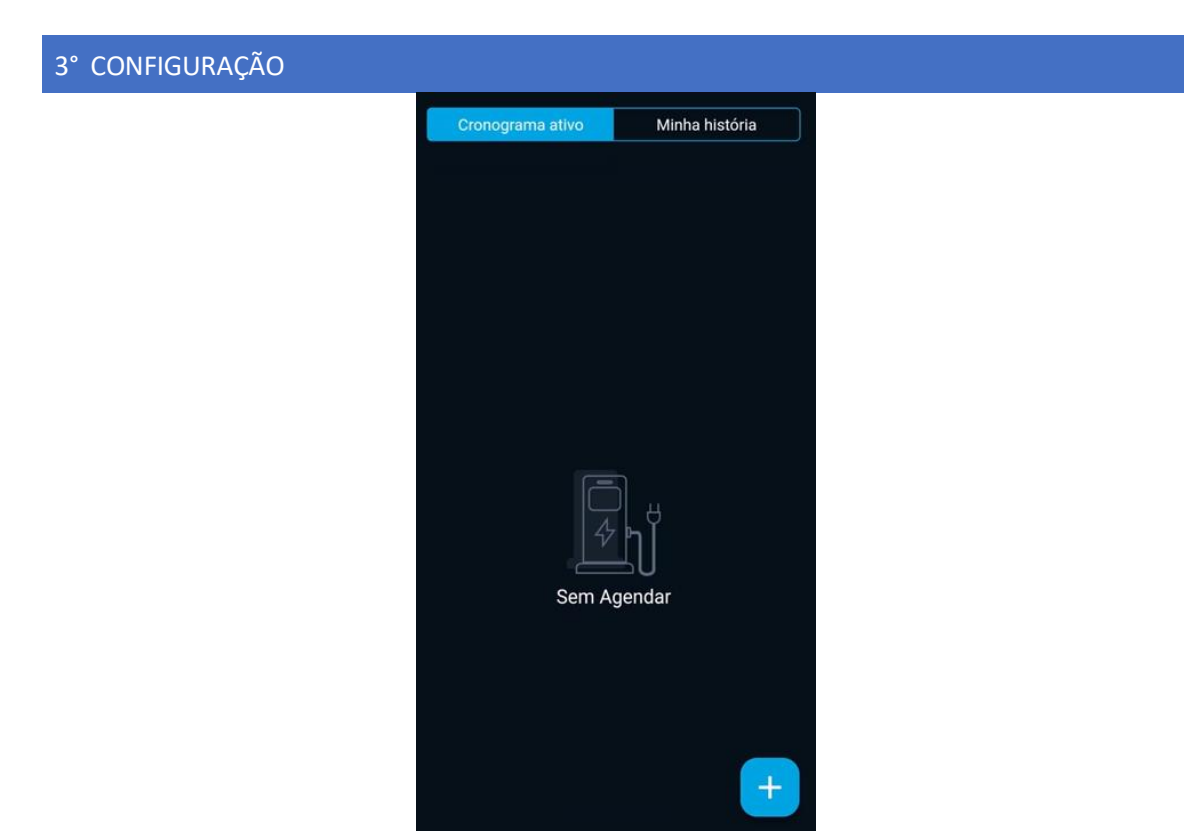

8. Após realizar a configuração desejada, basta clicar em START para iniciar a recarga.

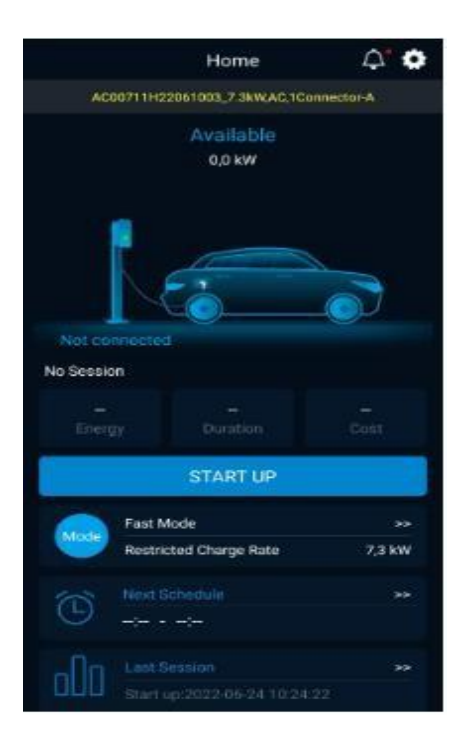